## Remove Pop-ups & Malware on Windows & Mac from Google Chrome

- 1. Message's popup in the corner of the screen and you have **Google Chrome** open.
- Browsing is hijacked with displaying repeat pages and ads, that you never click on.
   Alerts about a virus or infected device in the right corner of the Windows laptop.

| Scan your computer for Virus                                                                                                    | Action Required                                                                                                    |
|----------------------------------------------------------------------------------------------------|----------------------------------------------------------------------------------------------------|
| Scan Now     Standards and decode with a scan and decode with a scan and dec | the set detected 1 for 1 for the Support 1: 4488-457-59231     The set of the Support 1: 4488-457-59231     The set of the Support 1: 4488-457-59231     The set of the Support 1: 4488-457-59231     The set of the Support 1: 4488-457-5923     The set of the Support 1: 4488-457-5923     The set of the Support 1: 4488-457-5923     The set of the Support 1: 4488-457-5923     The set of the Support 1: 4488-457-5923     The set of the Support 1: 4488-457-5923     The set of the Support 1: 4488-457-5923     The set of the Support 1: 4488-457-5923     The set of the Support 1: 4488-457-592     The set of the Support 1: 4488-457-592     The set of the Support 1: 448 |

| Remove unwanted programs Windows & Mac                                                                                                    |                                                                                                    |  |  |
|----------------------------------------------------------------------------------------------------|----------------------------------------------------------------------------------------------------|--|--|
| Open Google Chrome, at the top right tap<br>on the More Settings (three)<br>Scroll to the bottom left side of the menu<br>and click <b>Advanced</b> .                                        | Industative subset encoded   Image: Industative subset encoded   Image: Industative subset encoded   Im |  |  |
| Under the <b>Reset</b> and <b>clean up</b> , tap on<br><b>Clean up computer</b> . Tap Find if your<br>ask to remove unwanted software.<br>Tap on <b>Remove</b> and restart your<br>computer. | Reset and clean up           Restore settings to their original defaults         +           Clean up computer         +                                                                                                    |  |  |

| Reset your Google Chrome browser settings |                                        |  |
|-------------------------------------------|----------------------------------------|--|
| Open Google Chrome at the top right tap   |                                        |  |
| on the More Settings Eclipse (three)      |                                        |  |
| Scroll to the bottom and tap on           |                                        |  |
| Advanced.                                 |                                        |  |
| (Mac) Under "Reset Settings" tap on       | (Windows)                              |  |
| Restore settings to their original and    | Under "Reset and cleanup" tap on Reset |  |
| tap on <b>Reset Settings</b> .            | Settings, tap on Reset settings.       |  |